## ¿CÓMO REALIZAR RENOVACIONES Y RESERVAS EN EL CATÁLOGO ONLINE?

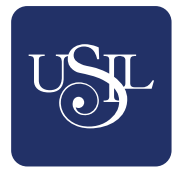

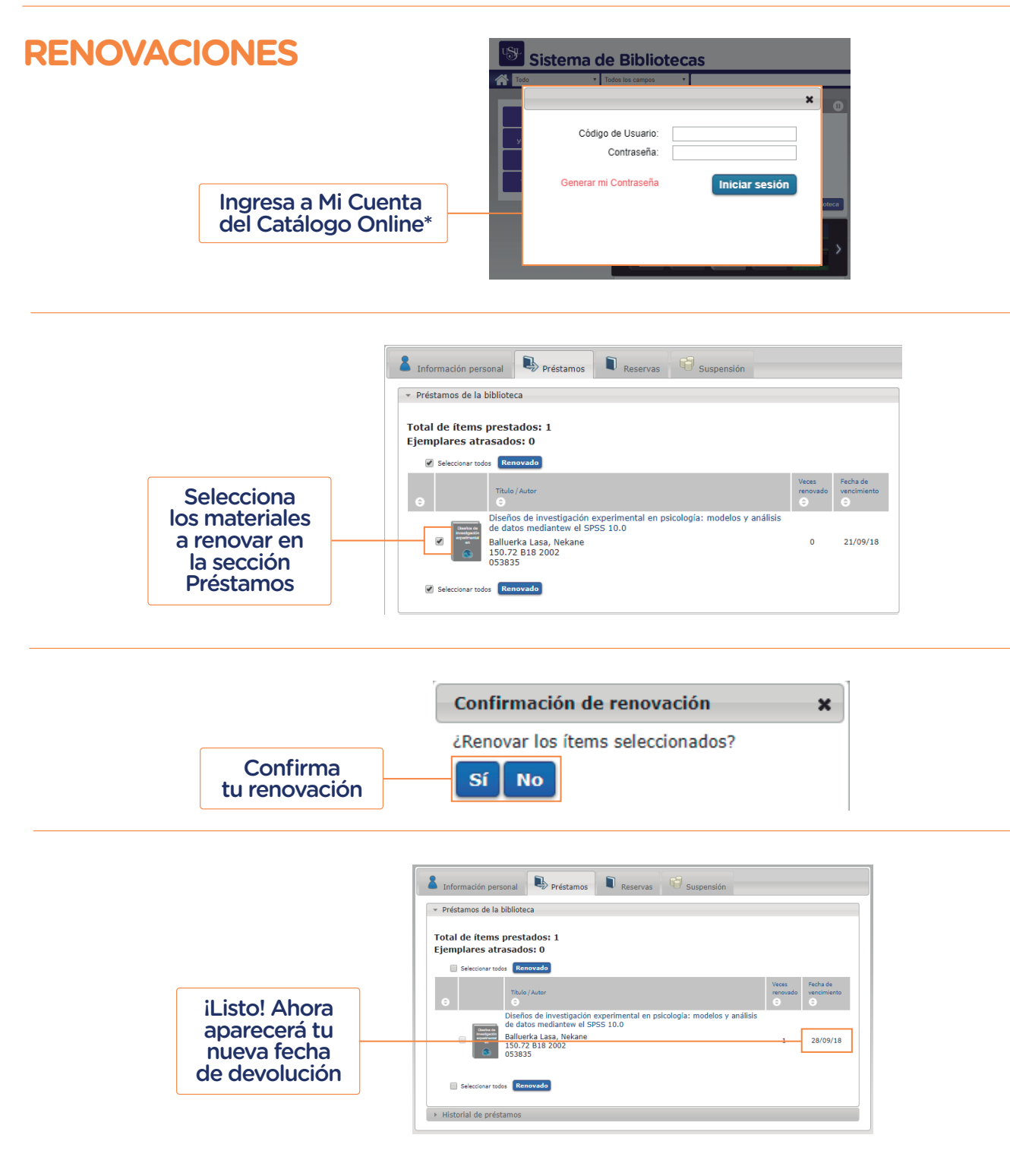

\*Si aún no tienes tu cuenta o no recuerdas tu contraseña, puedes revisar la guía ¿Cómo activar Mi cuenta?

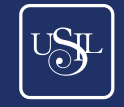

## ¿CÓMO REALIZAR RENOVACIONES Y RESERVAS EN EL CATÁLOGO ONLINE?

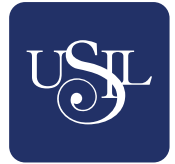

| RESERVAS                  | Detalles de Superman, E                      | 3atman. Enemigos p                                                                                                    | n. Enemigos públicos                                                                                  |                                                        | ×           |                         |
|---------------------------|----------------------------------------------|----------------------------------------------------------------------------------------------------|----------------------------------------------------------------------------------------------------|--------------------------------------------------------|-------------|-------------------------|
|                           | Superman,<br>Batman,<br>Enemigos<br>públicos | Título: Superma<br>Autor: Loeb, Jeph.<br>Autor personal: Lo<br>Pie de imprenta: I<br>Descripción física<br>Serie: DC Comics c<br>ISBN: 9788447104<br>9788447127894 | n, Batman. Er<br>beb, Jeph.<br>Barcelona : Salval<br>: [176] p. : princi<br>olección novelas o<br>277 | t, 2016<br>palmente il. col. y n. ;<br>gráficas ; v. 5 | 26 cm       | eccionar una acción 🛛 💎 |
| Selecciona<br>el material | Biblioteca<br>⊖<br>Biblioteca Esmando        | Tipo de<br>material<br>©                                                                                                    | Código de<br>barras<br>Ə                                                                              | Clasificación                                          | Estado<br>O | Reservas de ítem<br>e   |
| a reservar                | Belaunde Terry                               | Sala                                                                                                    | 053640                                                                                                | 2016 V. 5                                              | 12/09/18    | ejemplar                |

| nicia tu sesion de    | el Catalogo Unline" | recogerás                                         | el material                           |  |
|-----------------------|---------------------|---------------------------------------------------|---------------------------------------|--|
|                       |                     | Place Holds                                       | ×                                     |  |
|                       |                     | Título                                            | Biblioteca de recogida:               |  |
|                       | *                   | Superman, Batman. Enemigos públicos               | Biblioteca Fernando Belaunde<br>Terry |  |
| Código de Usuario:    |                     | Rese                                              | ervar                                 |  |
| Contraseña:           | lotac               | <b>—</b>                                          | <b>c</b> . (                          |  |
| Generar mi Contraseña | Iniciar sesión      | El sistema confirmara<br>el éxito de la reserva** |                                       |  |
|                       |                     | Place Holds                                       | ×                                     |  |
|                       |                     | Título                                            | Acción                                |  |
|                       |                     | Superman, Batman. Enemigos públicos               | Logrado                               |  |
|                       |                     | Ace                                               | ptar                                  |  |

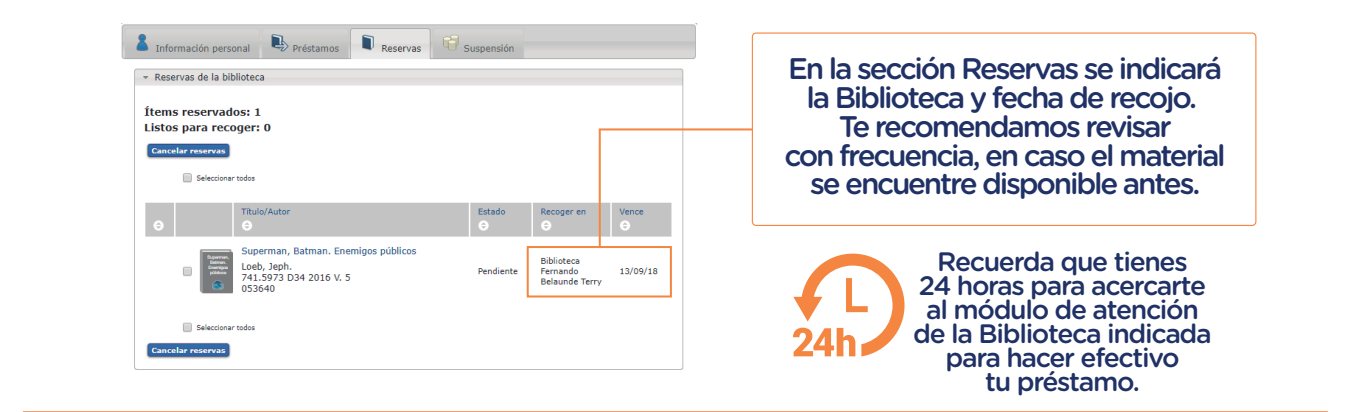

\*Si aún no tienes tu cuenta o no recuerdas tu contraseña, puedes revisar la guía ¿Cómo activar Mi cuenta?

> \*\*Solo se podrá realizar la reserva cuando no existan ejemplares disponibles.

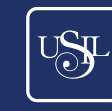